## How to Author an Article in the Knowledge Base?

🖹 188 🔘 Ajay Chadha 🛗 June 4, 2022 🖿 Articles, Knowledge Management

1. After logging into the system, click on Article -> Add New

| 🐣 рпрко 🖓                      | 9.0 EN | E Search he     | re              | q            |             |                   | Ľ               | SKB N       | 4enu +       | **       | -     | ₩ .          |                  |            |
|--------------------------------|--------|-----------------|-----------------|--------------|-------------|-------------------|-----------------|-------------|--------------|----------|-------|--------------|------------------|------------|
| B. Dashboard                   |        | Dashb           | oard            |              |             |                   |                 |             |              |          |       | VOU ARE      | HERE Dashb       | boan       |
|                                |        |                 |                 |              |             |                   |                 |             |              |          |       |              |                  |            |
| <ul> <li>Categories</li> </ul> | ~      | VBI             |                 |              | PEND        |                   |                 | OPENT       |              |          |       | PEND         | ING COMMENT      | rs .       |
| 🕈 Articles                     | ~      | 221             |                 |              |             |                   | $\geq$          | < 0         |              |          |       | 20           |                  |            |
| Downloads                      | *      | IDIAL VISITS    |                 | 1017         |             | % PENDING         | TOTAL T         |             | SLOPE        | IN .     | TOTAL |              | S PENDIN         | G          |
| Comments                       | ~      | 2               |                 |              |             | 0.10              | Ŭ               |             | 078          |          | Ů     |              | 0.0              |            |
| - Tickets                      |        | 2 ARTICLE VIEV  | ws              |              |             |                   |                 |             |              |          | c     | LASSIFICAT   | ION CHART        |            |
| Glossary                       | ~      | Last 15 Days (/ | Aug 27, 2019 to | Sep 10, 2019 | 0           |                   |                 |             | E            |          | Kno   | nv the statu | s of all article | <u>15.</u> |
| News                           | ~      | 1               |                 |              |             |                   |                 |             | ~            |          |       |              |                  |            |
| Users                          | ~      | 0.75            |                 |              |             |                   |                 |             | Sep 10       | 1        |       |              |                  |            |
| g Groups                       |        | 0.5             |                 |              |             |                   |                 |             |              |          |       | Appr         | oved             |            |
| API                            | ~      | 0.25            |                 |              |             |                   |                 |             |              |          |       | 5            |                  |            |
| I Statistics                   |        |                 |                 |              |             |                   |                 |             |              |          |       |              |                  |            |
| 🗲 Tools                        |        | Aug 27          | Aug 29          | Aug 31       | Sep 02      | Sep 04            | Sep 06          | Sep 08      | Sep 1        | 0        |       |              |                  |            |
|                                |        |                 |                 |              |             |                   |                 |             |              | _        |       |              |                  |            |
|                                |        |                 |                 | Powered      | by PHPKB Kn | owledge Base Soft | ware @ 2005-201 | 9 Chadha So | ttware Techr | nologies |       |              |                  |            |

2. Determine the type (Public or Private) and category (categories). The categories step is critical so your article can be found by the intended audience.

Tip: You can assign an article to more than one spot in the category tree. So if there's an article that applies equally to several departments, please select all that apply.

| NAVIGATION                                                                                                    | R Add Article                                                                                                  |
|----------------------------------------------------------------------------------------------------|----------------------------------------------------------------------------------------------------|
| 🐞 Dashboard                                                                                                    | Add Al ticle                                                                                                   |
| 🗅 Categories 🗸 🗸                                                                                                    | Use the form below to add a new article to the knowledge base.                                                 |
| 🖉 Articles 🗸                                                                                                    | CATEGORY SELECTION -                                                                                           |
| Add New     My Articles                                                                                                | Choose a category for this article. You can also select multiple categories for an article.                    |
| <ul> <li>Manally Articles</li> <li>Q. Search Articles</li> <li>Autosaved Drafts</li> <li>Article Terminates</li> </ul> | Type *  Public Private Cstegories *                                                                            |
| Article reingenes Article Feedback Trissh Box Subscribers Custom Fields                                                | E Departments                                                                                                  |
| 💩 Downloads 🗸 🗸                                                                                                    |                                                                                                    |
| 😪 Comments 🗸                                                                                                    | ARTICLE DETAILS — Specify title, content, keywords (tags) and summary (excerpt) for the article in this panel. |
| 🖂 Tickets 🗸                                                                                                    |                                                                                                    |
| Slossary 🗸                                                                                                    | Title "                                                                                                    |
| 🖻 News 🗸                                                                                                    | Enter article title                                                                                            |
| 쌸 Users 🗸                                                                                                    | Content*                                                                                                    |
| W Groups                                                                                                    | Edit - Insert - View - Format - Table - Tools - Add-ons -                                                      |

3. Enter the Article Title and Article Content

For the Article Title, please consider the following guidelines:

Make the article title concise but descriptive

Use terms and language that will resonate with your audience (e.g. call it what they call it)

For the Article Content - please refer to this supporting Article: [Writing Effective Help Desk Knowledge Base Articles].

| My Articles        |   |                                                                                                    |     |
|--------------------|---|----------------------------------------------------------------------------------------------------|-----|
| 2) Manage Articles |   | Type,   Public                                                                                                  |     |
| Q. Search Articles |   | O Private                                                                                                    |     |
| Autosaved Drafts   |   | 🔲 🤎 Human Resources                                                                                             |     |
| Article Templates  |   | Categories "                                                                                                    |     |
| 🔹 Article Feedback |   | Marketing                                                                                                    |     |
| 市 Trash Box        |   | 🕞 👜 Project Management                                                                                          | - 1 |
| 쯓 Subscribers      |   | Sales                                                                                                    |     |
| Custom Fields      |   |                                                                                                    |     |
| Downloads          |   |                                                                                                    |     |
| Comments           |   | ARTICLE DETAILS<br>Specify title, content, keywords (lags) and summary (excerpt) for the article in this panel. |     |
| ] Tickets          | * |                                                                                                    |     |
| Glossary           | ~ | Titla '                                                                                                    |     |
| News               |   | Enter article title Press CTRL+S in WYSIWYG-Editor to save the article in progress                              |     |
| Users              | ~ | Content "                                                                                                    |     |
| Groups             | ~ | Edit - Insert - View - Format - Table - Tools - Add-ons -                                                       |     |
| API                |   | · / · · · · · · · · · · · · · · · · · ·                                                                         |     |
| Charling           |   | Formats * B / ⊻ Roboto * 11pt * 톤 Ξ Ξ Ξ Ξ Ξ · Ξ * Ξ Ξ                                                           |     |
| Statistics         |   |                                                                                                    |     |
|                    |   |                                                                                                    |     |

## 4. Enter your keywords/tags.

Keywords/tags are the life-blood of making the search meaningful for end-users. Please take a few minutes to contemplate all the ways your user could think about this article and add appropriate keywords. *Consider: phase, department, system name, process step, error code, etc.* 

| I Statistics 🗸 | Formats * B / U Roboto * 11pt * E E E E E E F E * E * E                                  |
|----------------|------------------------------------------------------------------------------------------|
| r Tools 🗸 🗸    | Here is my content.                                                                      |
|                | p To add a new keyword, junt type<br>your keyword and press Enter key<br>Keywords (Tags) |
|                | add a tag                                                                                |
|                | Summary                                                                                  |
|                | ARTICLE OPTIONS                                                                          |
|                | ARTICLE OPTIONS                                                                          |

5. Enter the summary of the article. You're limited to 250 characters - approximately two sentences. Be brief but descriptive and note who's executing this step and where it fits in the bigger picture. You may find you need to add this background/context content to the top of your main article if it helps the user understand the overall article.

| Statistics | Here is my content.                    |         |
|------------|----------------------------------------|---------|
| Tools      |                                        |         |
|            |                                        |         |
|            |                                        |         |
|            |                                        |         |
|            |                                        |         |
|            |                                        |         |
|            | P                                      | 4 words |
|            |                                        |         |
|            | Keywords (Tags)                        |         |
|            | Project Management × Oracle × Costco × |         |
|            | add a lag                              |         |
|            |                                        |         |
|            | Enter article summary                  |         |
|            | Summary                                |         |
|            |                                        |         |
|            | т                                      |         |
|            | 7                                      |         |
|            |                                        |         |
|            |                                        |         |
|            |                                        |         |
|            | ARTICLE OPTIONS                        |         |
|            |                                        |         |

6. Attach any reference materials, select any attributes that apply and then click Save Article.

| ABTICLE OPTIONS                                                                                    |                                                              |                                                        |
|----------------------------------------------------------------------------------------------------|--------------------------------------------------------------|--------------------------------------------------------|
| This panel contains various options that                                                           | t allow you to control visibility, comments, ratings, schedu | le publishing, expiry and review date for the article. |
| Make it featured                                                                                   | 🕑 🐲 Make it visible                                          | 🗹 😔 Enable comments                                    |
| 🗹 🖈 Enable ratings                                                                                 | 📄 🏥 Set publish date                                         | 🏥 Set expiry date                                      |
| 🗎 🋗 Set review date                                                                                | Make it protected                                            |                                                        |
|                                                                                                    |                                                              |                                                        |
| ATTACHHIES<br>You can attach documents and files to t                                              | he article here in this panel                                |                                                        |
| ALLACH HILES<br>You can attach documents and files to t<br>Choose File No file chosen              | he article here in this panel<br>Enter caption (Optional)    |                                                        |
| ATTACHHIES<br>You can attach documents and files to t<br>Choose File No file chosen<br>Adv Anscher | he article here in this panel<br>Enter caption (Optional)    |                                                        |

**Note:** Generally, any article that's saved will need to be reviewed by a super admin. This checkpoint ensures that there's an opportunity for a second set of eyes to review the content for completeness, template execution and potential gaps. The reviewers receive a notification about your pending article.

Online URL: https://www.phpkb.com/kb/article/how-to-author-an-article-in-the-knowledge-base-188.html